## HOW TO UPLOAD THE COVID VACCINE CARD IMAGE FROM WORK COMPUTER

- 1. Using your cell phone, take a picture of the front side of your COVID Vaccine card, which includes the vaccination and booster information.
- 2. Send the image from your phone to your work email.
- 3. Ensure you are logged on to a UConn Health PC with your UConn Health username and password (Please do not use the PCs in the exam and patient rooms)
- 4. Double Click on Microsoft Outlook icon

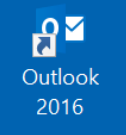

- 5. Open the email that contains the image.
- 6. Right Click on the image and click Save As

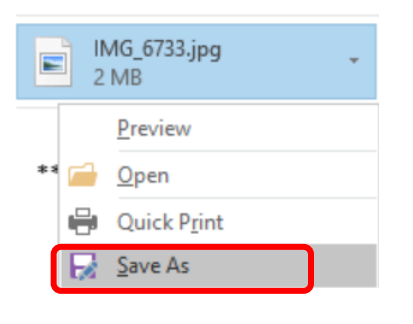

7. On the left hand side, Choose Desktop and save the image

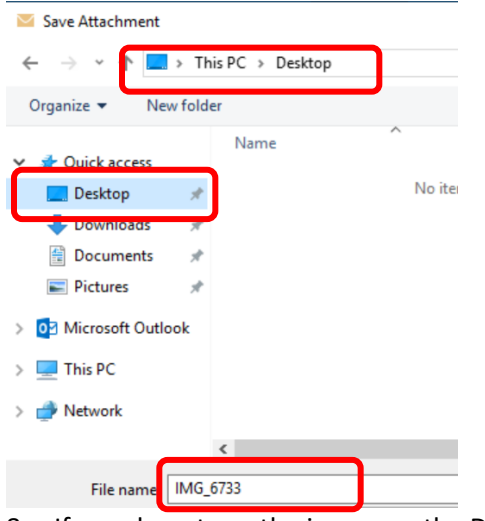

- 8. If you do not see the image on the Desktop then you have missed the steps above
- 9. Go to UConn Health Applications Folder

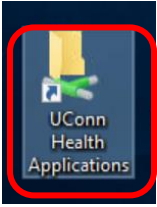

- 10. Choose COVID Vaccine Registry icon
  - COVID Vaccine Registry
- 11. Login using your UConn Health username and password
- 12. Answer all your Vaccination or Booster questions
- 13. Upload the image by changing the location to "Desktop"

## HOW TO UPLOAD THE COVID VACCINE CARD IMAGE FROM WORK COMPUTER

- 14. Logout from the website
- 15. If you have any technical problems uploading your vaccination card, please contact the <u>UConn Health IT Service</u> <u>Desk</u> at extension 4400.